## ¿Cómo inscribirte en el Seguro Salud Jalisco?

Te puede inscribir de manera fácil y gratuita por dos vías:

<u>La primera</u>, es acudir a cualquiera de los 574 centros de salud que se ubican en la Entidad o a los módulos de información itinerantes.

La segunda, es de forma digital, acezando en línea al siguiente link:

- 1.- Ingresa al siguiente link: https://credencial.seguro.jalisco.gob.mx;
- 2.- A continuacion te aparecerá la siguiente pantalla:

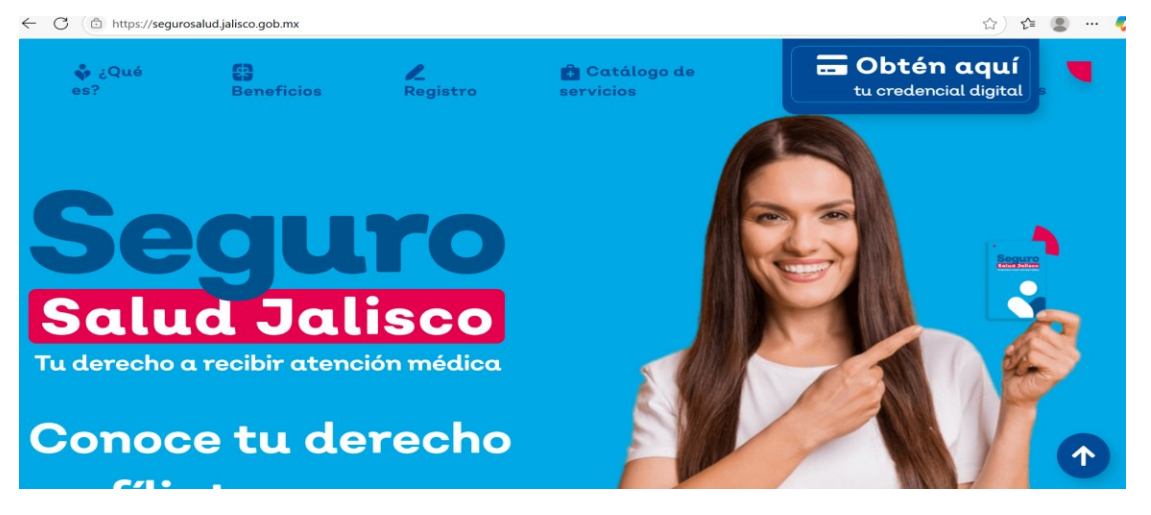

- 3.- Haz clic en parte superior derecha que dice "Obtén aquí tu credencial digital"
- 4.- Posteriormente te aparecerá la siguiente pantalla:

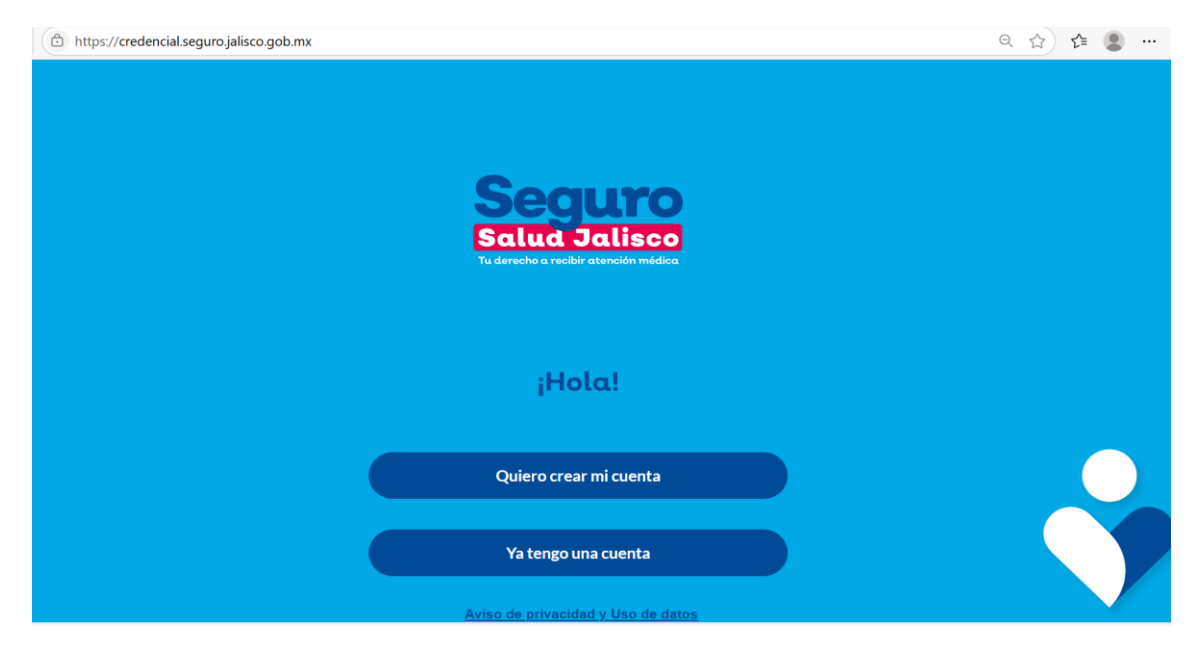

5.- Haz clic en la opción "Quiero crear mi cuenta"

## 6.- Acto seguido, te aparecerá la siguiente pantalla:

7.- Ingresa tú CURP, ingresa tu correo electrónico y confírmalo y dale clic a "Siguiente"

| ← C 	ⓑ https://credencial.seguro.jalisco.gob.r | nx/register/                   | ९ 🔝 😂 |
|------------------------------------------------|--------------------------------|-------|
|                                                |                                |       |
|                                                | Crea tu cuenta                 |       |
|                                                | Ingresa tu CURP                |       |
|                                                |                                |       |
|                                                | Ingresa tu correo electrónico  |       |
|                                                |                                |       |
|                                                | Confirma tu correo electrónico |       |
|                                                |                                |       |
|                                                | Siguiente                      |       |
|                                                | Consultar mi CURP              |       |
|                                                | Secondado por                  |       |
|                                                | TD Jalisco                     |       |

8.- Te aparecerá la siguiente pantalla, pidiéndote un Código de seis números, mismo que te fue enviado a tú cuenta de correo electrónico.

| $\leftarrow$ C ( https://credencial.seguro.jalisco.gob.r | nx/register/verify                                                                                                    | ବ 🔂 🖆 🙎 |
|----------------------------------------------------------|----------------------------------------------------------------------------------------------------|---------|
| Seguro<br>Balwa Palisco                                  |                                                                                                    |         |
| To detect or under structure contains                    |                                                                                                    |         |
|                                                          | Verifica tu cuenta                                                                                                    |         |
|                                                          | Enviamos un código de verificación al correo electrónico que registraste.<br>Ingrésalo a continuación para verificar tu cuenta. |         |
|                                                          | 8 2 2 8 1 1                                                                                                    |         |
|                                                          | Siguiente                                                                                                    |         |
|                                                          | Reenviar Código                                                                                                    |         |
|                                                          |                                                                                                    |         |
|                                                          |                                                                                                    |         |
|                                                          |                                                                                                    |         |

9.- Ingresa el código de seis números que llego a tu correo electrónico y da clic en "Siguiente".

10.- Posteriormente te aparecerá la pantalla que se muestra abajo, pidiéndote que crees una contraseña para tú cuenta del Seguro Salud Jalisco, misma que deberás confirmar. Procura

que sea cuando menos de 6 a 8 dígitos, entre letras y números y guardarla. Luego da Clic en "Siguiente".

| ← C (  | b.mx/register/assign-password            | P Q 🟠 🗲 |
|--------|------------------------------------------|---------|
| Seguro |                                          |         |
|        | ✓ Tu cuenta fue verificada correctamente |         |
|        | Crea tu contraseña<br>Contraseña *       |         |
|        |                                          |         |
|        | Confirma tu nueva contraseña *           |         |
|        | ••••••                                   |         |
|        | Siguiente                                |         |
|        |                                          |         |
|        |                                          |         |
|        |                                          |         |
|        |                                          |         |
|        |                                          |         |

11.- Te aparecerá la siguiente pantalla, la cual te pedirá que ingreses tú correo electrónico y tú contraseña. Después da clic en "Ingresar".

| $\leftarrow$ | С                | https://sso.id.jalisco.gob.mx/realms/idjalisco/protocol/openid-connect/auth?client_id=ss-credencializacion&state=23d4b393-ea99-43a6-8600-27b3c6 | P | ☆) | £_= | 8 |
|--------------|------------------|----------------------------------------------------------------------------------------------------|---|----|-----|---|
|              | Se               |                                                                                                    |   |    |     |   |
|              | Sal<br>Tu derech | ud Jalisco<br>na reibir direida midda                                                                                                    |   |    |     |   |
|              |                  |                                                                                                    |   |    |     |   |
|              |                  |                                                                                                    |   |    |     |   |
|              |                  | Ingresa a tu cuenta                                                                                                    |   |    |     |   |
|              |                  | Correo electrónico                                                                                                    |   |    |     |   |
|              |                  |                                                                                                    |   |    |     |   |
|              |                  | Contraseña                                                                                                    |   |    |     |   |
|              |                  |                                                                                                    |   |    |     |   |
|              |                  |                                                                                                    |   |    |     |   |
|              |                  | Ingresar                                                                                                    |   |    |     |   |
|              |                  |                                                                                                    |   |    |     |   |

## 12.- Después te aparecerá la siguiente pantalla, misma que te solicita información personal, llénala por favor. Al terminar, dar clic en "Siguiente":

| ← C              |                                                                                               | ର୍ 💮 🛣 🗲 🌘 |
|------------------|-----------------------------------------------------------------------------------------------|------------|
| Seguro<br>antime |                                                                                               |            |
|                  |                                                                                               |            |
|                  | Información<br>contacto<br>¿Resides en el<br>extranjero?*<br>Si No<br>¿Eres foráneo?<br>Si No |            |
|                  | ¿Eres migrante?<br>O Si O No                                                                  |            |
|                  | Celular                                                                                       |            |
|                  | Estado *                                                                                      |            |
|                  | Seleccionar -                                                                                 |            |
|                  | Municipio *                                                                                   |            |
|                  | Seleccionar .<br>Municipio                                                                    |            |
|                  | Colonia o Localidad *                                                                         |            |
|                  | Calle*                                                                                        |            |
|                  | Número exterior *                                                                             |            |
|                  | Número interior                                                                               |            |

13.- Enseguida te aparecerá la siguiente pantalla, y para facilitar el proceso, <u>previamente</u> deberás tomar foto a tu INE y guardarla en una carpeta de tu computadora como imagen.

Sigue las instrucciones para copiar la foto de tu INE y centrarla. Posteriormente da Clic en "Continuar"

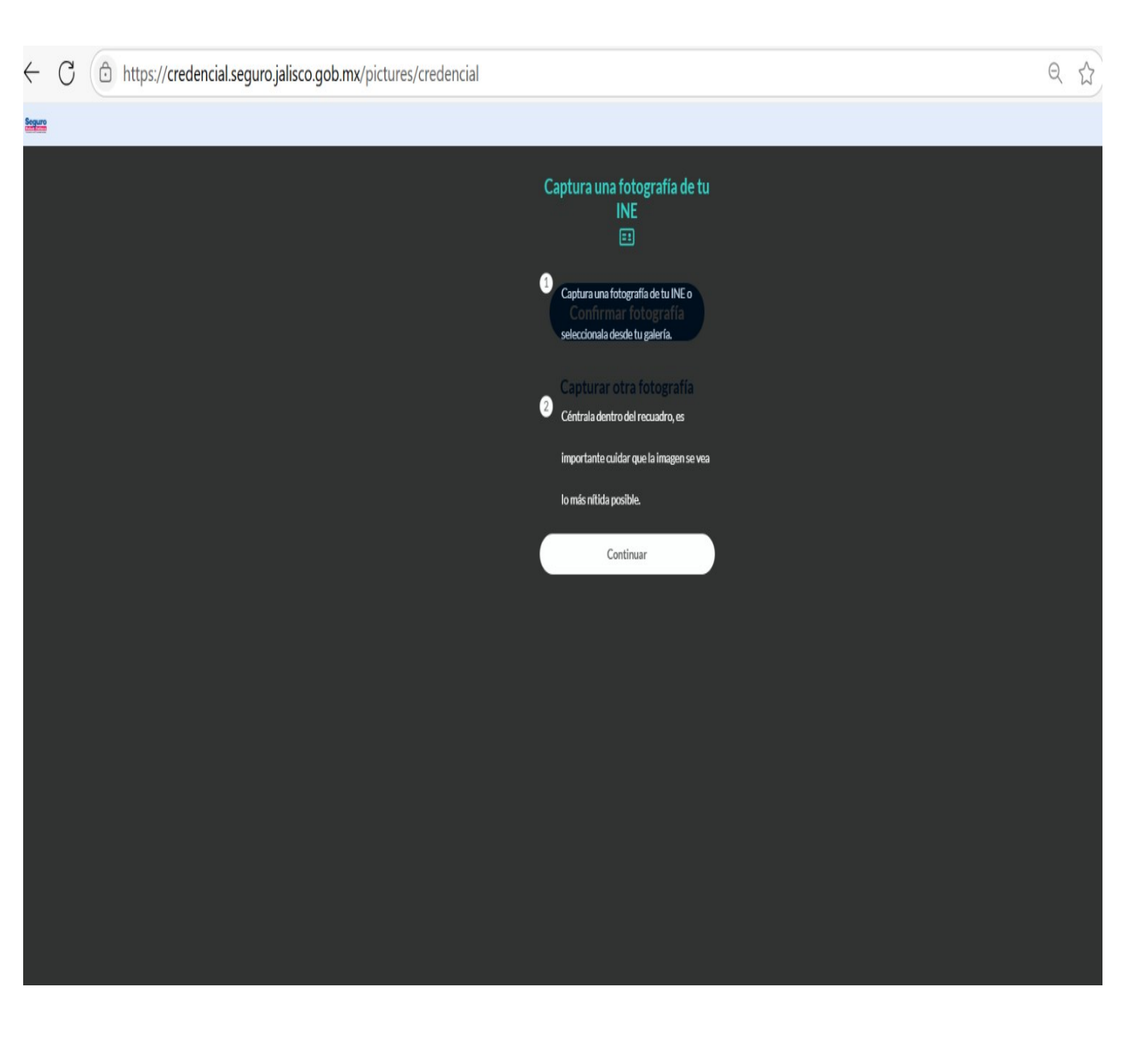

14.- Te aparecerá la siguiente pantalla. Da clic en "Confirmar fotografía" si corresponde a tu INE.

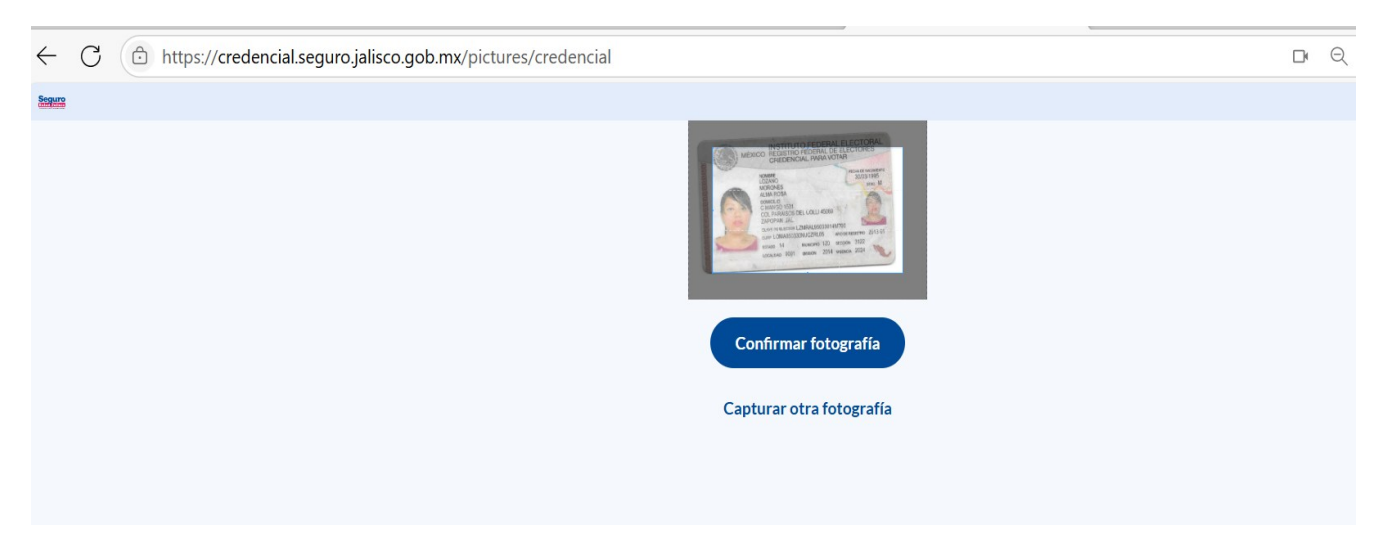

15.- A continuacion te aparecerá la siguiente pantalla. Esta información es para crear tu Credencial de Seguro Salud Jalisco. Ingresa tu CURP y Da Clic en "Siguiente".

| - (  | 30 | https://credencial.seguro.jalisco.gob.mx/nueva |                                              |                                                              |  |
|------|----|------------------------------------------------|----------------------------------------------|--------------------------------------------------------------|--|
| guro |    |                                                |                                              |                                                              |  |
|      |    |                                                | Crea<br>crede<br>CURP<br>LOM<br>St<br>Consul | ar nueva<br>encial<br>MA9503301v<br>iguiente<br>Itar mi CURP |  |
|      |    |                                                |                                              | tornaje<br>Alf <sup>2</sup> 10 Jalanco                       |  |
|      |    |                                                |                                              |                                                              |  |

16.- Te aparecerá la siguiente pantalla. Llena los datos personales que solicitan los confirmes. Da Clic en el recuadro de Aceptar avisos de privacidad y uso de datos. Enseguida da clic en "Continuar"

| ← C ⊡ https://credencial.seguro.jalisco.gob.mx/informacion-perso | onal                                                      | Qş |
|------------------------------------------------------------------|-----------------------------------------------------------|----|
|                                                                  | Confirma tus<br>datos<br>Nombre(s)*                       |    |
|                                                                  | ALMA ROSA                                                 |    |
|                                                                  | Primer apellido *                                         |    |
|                                                                  | LOZANO                                                    |    |
|                                                                  | Segundo apellido                                          |    |
|                                                                  | MORONES                                                   |    |
|                                                                  | Fecha de nacimiento *                                     |    |
|                                                                  | 30/03/1995                                                |    |
|                                                                  | Estado de nacimiento *                                    |    |
|                                                                  | Jalisco                                                   |    |
|                                                                  | Sexo al nacimiento *                                      |    |
|                                                                  | Mujer                                                     |    |
|                                                                  | Edad *                                                    |    |
|                                                                  | 30                                                        |    |
|                                                                  | Acepto el <u>Aviso de</u><br>privacidad y Uso de<br>datos |    |
|                                                                  | Continuar                                                 |    |

17.- Acto seguido, te aparecerá la siguiente pantalla. En esta pantalla debes confirmar que no cuentas con ningún tipo de Seguridad Social (IMSS, ISSSTE, Pemex, etc.). Recuerda que esta es una condición básica para que seas derechohabiente de Seguro Salud Jalisco. (NO CONTAR CON NINGÚN TIPO DE SEGURIDAD SOCIAL EN SALUD). Dar clic en "Aceptar".

|        | ALMA ROSA                                                                             |  |
|--------|---------------------------------------------------------------------------------------|--|
|        | Primer apellido *                                                                     |  |
|        | LOZANO                                                                                |  |
| _      | Segundo apellido                                                                      |  |
|        | •                                                                                     |  |
| ,<br>s | Al continuar confirmas no contar con ningún tipo de<br>seguridad social.              |  |
|        | Contar con alguna afiliación podrá ser motivo de que tu<br>credencial pierda validez. |  |
|        | Aceptar                                                                               |  |
|        | Cancelar                                                                              |  |
|        | 50                                                                                    |  |
|        | Acepto el <u>Aviso de privacidad y Uso de datos</u>                                   |  |
|        |                                                                                       |  |

18.- Te aparecerá la siguiente pantalla, favor de dar respuesta a la información que te solicitan. Dar Clic en Siguiente:

| ← C ( https://credencial.seguro.jalisco.gob.mx/informacion-contacto |                                                                                                    | ର୍ 🖂 🏠 🗲 🌘 |
|---------------------------------------------------------------------|----------------------------------------------------------------------------------------------------|------------|
| <u>2000</u>                                                         |                                                                                                    |            |
|                                                                     | Información<br>contacto<br>¿Resides en el<br>extranjero?*<br>Si No<br>¿Eres foráneo?<br>Si No<br>¿Eres migrante?<br>Si No<br>celular |            |
|                                                                     | Estado*<br>Seleccionar<br>Ertado<br>Municipio*                                                                                       |            |
|                                                                     | Seleccionar<br>Municipio<br>Colonia o Localidad *                                                                                    |            |
|                                                                     | Número exterior *                                                                                                    |            |
|                                                                     | Número interior                                                                                                    |            |

19.- Posteriormente se te pedirá que te tomes una fotografía desde tu computadora PC, la cual será utilizada para tu credencial electrónica del Seguro Salud Jalisco.

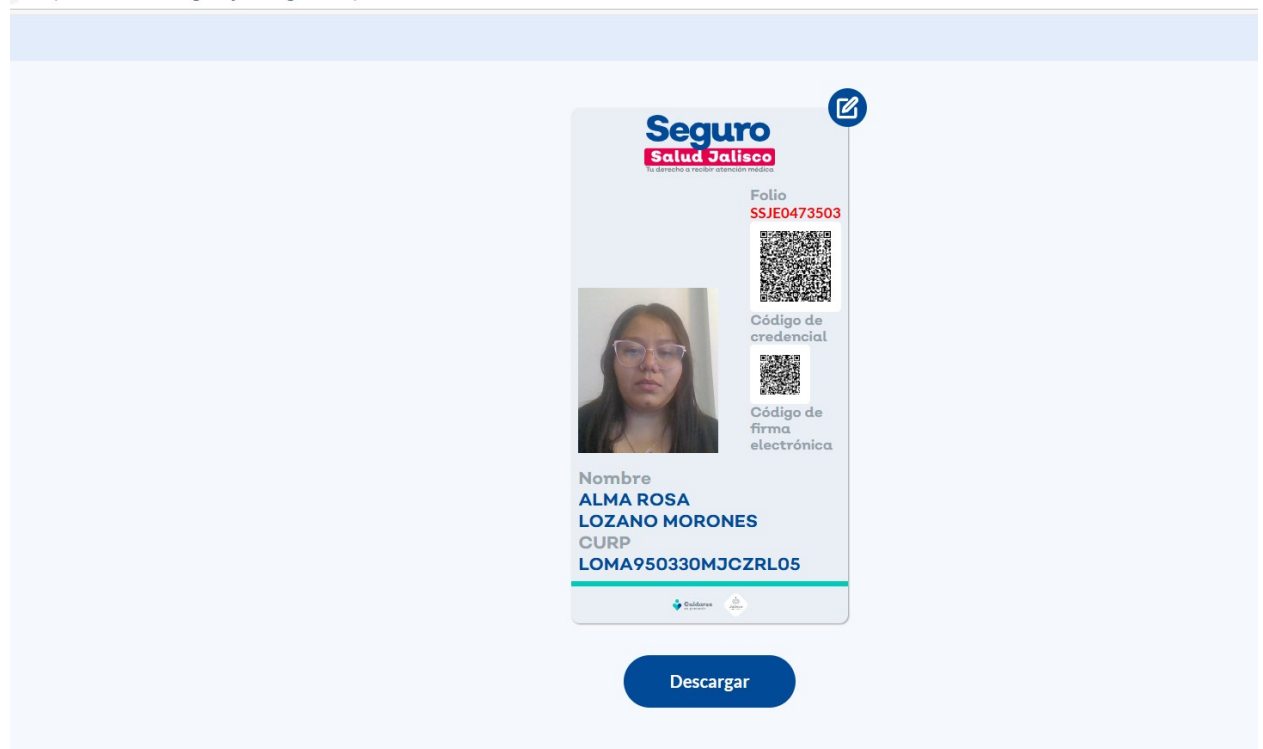

https://credencial.seguro.jalisco.gob.mx/profile/credenciales/LOMA950330MJCZRL05

20.- Te aparecerá la siguiente pantalla, en la cual te avisa que ya se creó tú credencial y ya eres sujeto a recibir servicios de salud por parte del Gobierno del Estado de Jalisco.

Ya la puedes descargar tu credencial en formato PDF. Guárdala en tu computadora y teléfono, también la puedes imprimir. La podrás mostrar en cualquiera de estas formas cuando acudas a consulta.

Listo!